Website:http://www.kwa.kerala.gov.in

Fax: 91-0471-2324903 Tel: 0471-2328654

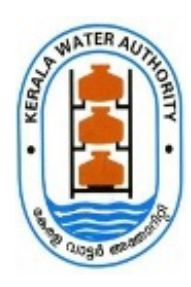

## കേരള വാട്ടർ അതോറിറ്റി

ജലഭവൻ, വാട്ടർ അതോറിറ്റി ക്യാംപസ് വെള്ളയമ്പലം

നമ്പർ. കെ ഡബ്ല്യ എ/JB/PDC/P6/8391/19

തീയതി: 01.11.2021

### <u>സർക്കുലർ</u>

വിഷയം:- കേരളാ വാട്ടർ അതോറിറ്റി - ഫിനാൻസ് - പെൻഷൻ വിതരണ സെൽ - വാർഷിക ജീവന സാക്ഷ്യപത്രം സമർപ്പിക്കുന്നത് സംബന്ധിച്ച് .

സൂചന :- 1) GOP Number 127/2016 dated 01.09.2016 .

അതോറിറ്റിയിലെ സർവീസ്/കുടുംബ പെൻഷൻകാരുടെ 2022 കേരള വാട്ടർ വർഷത്തിലേക്കാവശ്യമായ വാർഷിക ജീവന സാക്ഷ്യപത്രം സർക്കാർ ഉത്തരവിന്റെ അടിസ്ഥാനത്തിലും, കോവിഡ്-19 മഹാമാരിയുടെ വ്യപനം സംസ്ഥാനത്ത് ത്ടരുന്ന് സാഹചര്യത്തിൽ കേരള വാട്ടർ അതോറിറ്റിയിലെ സർവീസ്/കുടുംബ പെൻഷൻ കൈപ്പറ്റന്ന പരമാവധി കറയ്കന്നതിന്റെ വയോജനങ്ങളടെ യാത്രകൾ ഭാഗമായും താഴെ പറയുന്ന ഏതെങ്കിലും മാർഗങ്ങളിലൂടെ മസ്റ്ററിംഗ് നടത്താവുന്ന്താണ്.

1. കെ എസ് ആർ ഭാഗം III ചട്ടം 28 (ബി) യിൽ വ്യവസ്ഥ ചെയ്യന്ന സർക്കാർ / വാട്ടർ അതോറിറ്റി ഗസറ്റഡ് ഉദ്യോഗസ്ഥരിൽ നിന്നും ലഭിക്കുന്ന വാർഷിക ജീവന് സാക്ഷ്യപത്രം 2021 നവംബർ 1 മുതൽ 2021 ന്വംബർ 30 വരെയുള്ള കാലയളവിനുള്ളിൽ അവർക്കു സൗകര്യ പ്രദമായ കേരളാ എഞ്ചിനീയർ, അതത് മേഖല ചീഫ് വാട്ടർ അതോറിറ്റിയുടെ സർക്കിൾ, ഡിവിഷൻ ഓഫിസുകളിൽ നേരിട്ടോ, കേരളാ വാട്ടർ അതോറിറ്റിയുടെ പെൻഷൻ വിതരണ സെല്ലിലോ, അല്ലെങ്കിൽ തപാൽ മുഖേനയോ (അക്കൗണ്ട്സ് ഓഫീസർ, പെൻഷൻ വിതരണ സെൽ, കേരള വെള്ളയമ്പലം, തിരുവനന്തപൂരം വാട്ടർ അതോറിറ്റി, ജലഭവൻ, 695033 എന്ന മേൽ വിലാസത്തിൽ, ക്വറിനു മകളിൽ വാർഷിക ജീവൽ പത്രിക 2022 എന്ന രേഖപ്പെടുത്തലോടുകൂടി) ലഭ്യമാക്കാവുന്നതാണ്.

2. കെ എസ് ആർ ഭാഗം III ചട്ടം 28 (ബി) യിൽ വ്യവസ്ഥ ചെയ്യന്ന സർക്കാർ/ വാട്ടർ അതോറിറ്റി ഗസറ്റഡ് ഉദ്യോഗസ്ഥരിൽ നിന്നും ലഭിക്കുന്ന വാർഷിക ജീവന സാക്ഷ്യപത്രം, ടി പെൻഷണറുടെ ഐ ഡി കാർഡിന്റെയും ആധാർ കാർഡിന്റെയും പകർപ്പ് എന്നിവയോടൊപ്പം അസ്സൽ സ്കാൻ ചെയ്തത് 2021 നവംബർ 1 മുതൽ 2021 നവംബർ 30 വരെയുള്ള കാലയളവിനുള്ളിൽ pensiondisbursementcell@gmail.com എന്ന ഇ-മെയിൽ വഴി ലഭ്യമാക്കാവുന്നതാണ്.

3. കേരള വാട്ടർ അതോറിറ്റിയിലെ സർവീസ്/കുടുംബ പെൻഷൻകാർക്ക് "whatsapp" വീഡിയോകാൾ വഴി എല്ലാ പ്രവർത്തിദിവസങ്ങളിലും ഉച്ചയ്ക്ക് 2.30 മുതൽ 04.30 മണി വരെ മസ്റ്ററിംഗ് നടത്താവുന്നതാണ്. ഇത്തരത്തിൽ മസ്റ്ററിംഗ് നടത്തുന്നവരുടെ തിരിച്ചറിയൽ പെൻഷൻ വിതരണ സെല്ലിൽ നിന്നും വിതരണം ചെയ്ത ഐഡന്റിറ്റി കാർഡിലുള്ള ഫോട്ടോയുമായി പെൻഷൻ വിതരണ സെല്ലിലെ ഓഫീസർ ഒത്തു നോക്കി പൂർണ്ണ ബോധ്യം

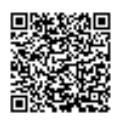

വരുന്ന പക്ഷം മാത്രമേ മസ്റ്ററിംഗ്ന് പരിഗണിക്കുകയുള്ള. (whatsapp നമ്പർ. 8289940615).

4. ഈ വർഷം മുതൽ കേരളാ വാട്ടർ അതോറിറ്റിയിൽ ജീവൻ പ്രമാൺ പോർട്ടലിലൂടെ പോസ്റ്റ് ഓഫിസുകൾ വഴിയോ അക്ഷയ കേന്ദ്രങ്ങൾ വഴിയോ വാർഷികജീവൽപത്രിക സമർപ്പിക്കാവുന്നതാണ്. അതിനായുള്ള നിർദേശങ്ങളം ഇതിനോടൊപ്പം ഉള്ളടക്കം ചെയ്തിട്ടുണ്ട്. പെൻഷൻകാർ ഈ സൗകര്യം പരമാവധി പ്രയോജനപ്പെടുത്തേണ്ടതാണ്.

വാർഷിക ജീവന സാക്ഷ്യപത്രികയിൽ നിർബന്ധമായും ആധാർ നമ്പർ, ബാങ്ക് അക്കൗണ്ട് ഫോൺ നമ്പർ നമ്പർ, പി.പി.ഒ (P.P.O), എന്നിവ രേഖപ്പെടുത്തേണ്ടതാണ്. സർവീസ് പെൻഷൻകാർ ഫോം നമ്പർ-1 അറ്റസ്റ്റ് ചെയ്യേണ്ടതും ഫോം നമ്പർ 2 സ്വയം സാക്ഷ്യപ്പെടുത്തേണ്ടതുമാണ്. കുടുംബ പെൻഷൻ വാങ്ങുന്നവർ ഫോം നമ്പർ ഒന്നും മൂന്നും അറ്റസ്റ്റ് ചെയ്യേണ്ടതും ഫോം നമ്പർ 2 സ്വയം സാക്ഷ്യപ്പെടുത്തേണ്ടതും കട്ടംബപെൻഷ്ൻ് വാങ്ങന്ന 60 വയസിനു മകളിൽ പ്രായമുള്ളവർ് വിവാഹം/പുനർ ആണ്. കഴിച്ചിട്ടില്ല എന്ന സ്വയം സാക്ഷ്യപ്പെടുത്തിയ ഒരു സത്യവാങ്മൂലം ലൈഫ് വിവാഹം സർട്ടിക്കറ്റിനോടൊപ്പ്ം സമർപ്പിക്കേണ്ടതാണ്. അല്ലെങ്കിൽ ഫോംനമ്പർ 3 പൂരിപ്പിച്ച് സ്വയം സാക്ഷ്യപ്പെടുത്തിയാൽ മതിയാകം.

കേരളാ വാട്ടർ അതോറിറ്റിയുടെ വെബ്സൈറ്റ് ആയ kwa.kerala.gov.in -ൽ, വാർഷിക ജീവൽ സാക്ഷ്യപത്രികയുടെ മാത്തകയും അവ സമർപ്പിക്കേണ്ടതിനാവശ്യമായ നിർദേശങ്ങളം ലഭ്യമാണ്. 30 .11 .2021 ന് ശേഷം കേരള ട്രഷറി കോഡ് വാല്യം 1 ചട്ടം 280 (എ) പ്രകാരമോ, ഖണ്ഡിക 1 പ്രകാരം മസ്റ്ററിംഗ് പരിമിതപ്പെടുത്തുന്നതാണ്.

Shijith V

ഫിനാൻസ് മാനേജർ & ചീഫ് അക്കൗണ്ട്സ് ഓഫീസർ (i/c)

സ്വീകർത്താവ്

ചീഫ് എഞ്ചിനീയർ (ദക്ഷിണ മേഖല/ മധ്യ മേഖല /ഉത്തര മേഖല /പി. പി.ഡി.,വാസ്കോൺ& സീവേജ് വെർട്ടിക്കൽ /ജിക്ക) എല്ലാ സൂപ്രണ്ടിങ് എഞ്ചിനീയർ, PH സർക്കിൾ...... എല്ലാ എക്സിക്യട്ടീവ് എഞ്ചിനീയർ, PH ഡിവിഷൻ ...... സർക്കലറിന്റെ പകർപ്പ് താങ്കളുടെ കാര്യാലയത്തിലെ നോട്ടീസ് ബോൽഡില് പ്രസിദ്ധികരിക്കേണ്ടതാണ്. താങ്കളുടെ ഓഫീസിൽ ലഭിക്കുന്ന എല്ലാ ജീവൽ പത്രികയും പെൻഷൻ വിതരണ സെല്ലിൽ നിശ്ചിത ഫോർമാറ്റിലുള്ള ലിസ്റ്റ് ഉൾപ്പെടെ ലഭ്യമാക്കേണ്ടതാണ്. ഫോർമാറ്റ് കേരള വാട്ടർ അതോറിറ്റി വെബ്സൈറ്റിൽ ലഭ്യമാണ്.

AEE , ഹെഡ് ക്വാർട്ടേഴ്സ് സബ് ഡിവിഷൻ, വെള്ളയമ്പലം, തിരുവനന്തപുരം -വാർഷിക ജീവന സാക്ഷ്യപത്രിക സ്വീകരിക്കുന്നതിനായി CC U ബിൽഡിംഗ് ലെ താഴത്തെ നിലയിൽ അവശ്യമായ നടപടികൾ സ്വീകരിക്കേണ്ടതാണ് .

#### ഉള്ളടക്കം

വാർഷിക ജീവൽ സാക്ഷ്യപത്രികയുടെ മാതൃക

#### പകർപ്പ്:-

DBA for publishing in the website, Principal Information Officer for publishing in the leading dailies .

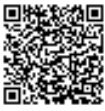

The document is digitally approved. Hence signature is not needed.

#### ഫോറം നമ്പർ 1

## വാർഷിക ജീവൽ പത്രിക

#### ഗസറ്റഡ് ഉദ്യോഗസ്ഥനെ കൊണ്ട് സാക്ഷ്യപ്പെടുത്തേണ്ടത്

ഞാൻ, സ്രാക്ഷ്യപ്പെടുത്തുന്ന ഗസ്റ്റഡ് ഉദ്യോഗസ്ഥൻറെ പേരും മേൽവിലാസവും) ......

കേരള വാട്ടർ അതോറിറ്റിയിലെ സർവീസ്/കുടുംബ പെൻഷൻകാരനും / പെൻഷൻകാരിയും ഒപ്പ് /വിരലടയാളം താഴെ കൊടുത്തിരിക്കുന്ന ആളുമായ ശ്രീ/ശ്രീമതിപ്രപൻഷൻ ലഭിക്കുന്ന വ്യക്തിയുടെ പേരും മേൽവിലാസവും)

ഇന്നേ ദിവസം ( ...../...... /20...... )ജീവിച്ചിരിക്കുന്നുവെന്നും ഇതിനാൽ സാക്ഷ്യപ്പെടുത്തുന്നു.

പെൻഷൻ ലഭിക്കുന്ന വ്യക്തിയുടെ ഒപ്പ്/വിരലടയാളം

പിപിഒ നമ്പർ.....

ബാങ്ക് അക്കൗണ്ട് നമ്പർ ......(എസ് ബി ഐ )

ഫോൺ നമ്പർ .....

പാൻ (PAN) നമ്പർ .....

ആധാർ നമ്പർ.....

ഗസറ്റഡ് ഉദ്യോഗസ്ഥൻറെ തീയതിയോടു കൂടിയ ഒപ്പ് പേര് ഔദ്യോഗിക പദവി ഓഫീസ്

4

ഗസറ്റഡ് ഉദ്യോഗസ്ഥൻറെ ഓഫീസ് സീൽ

ഫോറം നമ്പർ 2

വാർഷിക ജീവൽ പത്രിക

### ജോലിയെ സംബന്ധിച്ചുള്ള സാക്ഷ്യപത്രം

#### താഴെ പ്രസ്താവനകളിൽ ആവശ്യമില്ലാത്ത ഭാഗം റദ്ദാക്കുക

ഞാൻ, കേരള വാട്ടർ അതോറിറ്റിയിൽ നിന്നോ/സർക്കാർ സ്ഥാപനങ്ങളിൽ നിന്നോ/ലോക്കൽ ഫണ്ടിൽ നിന്നോ/എതെങ്കിലും നിലയ്ക്കുള്ള സേവനത്തിൽ വേതനം/ഒന്നിലധികം പെൻഷൻ കൈപറ്റുന്നില്ല എന്ന് അറിയിക്കുന്നു.

#### അല്ലെങ്കിൽ

| ഞാൻ,                |                                                                            |
|---------------------|----------------------------------------------------------------------------|
| (വകുപ്പിൻറെ പേര്    | മേൽവിലാസം) പുനർ നിർണയിക്കപ്പെട്ടിരിക്കുന്നുവെന്നും/ ജോലി നോക്കുന്നുവെന്നും |
| സൂചിപ്പിച്ച പ്രകാരം | വേതനം/പെൻഷൻ കൈപ്പറ്റുന്നുവെന്നും പ്രസ്താവിക്കുന്നു.                        |

1പെൻഷൻ ലഭിക്കുന്ന വ്യക്തിയുടെ

2) തീയതിയോടു കൂടിയ ഒപ്പ്/

പേരും മേൽവിലാസവും

വിരലടയാളം

തീയതി

സ്ഥലം

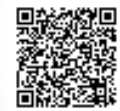

## ഫോറം നമ്പർ 3

3) ഓഫീസ് സീൽ

# വാർഷിക ജീവൽ പത്രിക

# ഗസറ്റഡ് ഉദ്യോഗസ്ഥനെ കൊണ്ട് സാക്ഷ്യപ്പെടുത്തേണ്ടത്

# ക്രുടുംബ പെൻഷൻ ലഭിക്കുന്നവർ മാത്രം)

| പ്രത്യേക ശ്രദ്ധക്ക് : കുടുംബ പെൻഷൻ ലഭിക്കുന്നവർ | നിർബന്ധമായും ഈ ഫോറം ഗസറ്റഡ |
|-------------------------------------------------|----------------------------|
| ദ്യൊഗസ്ഥനെ കൊണ്ട് സാക്ഷ്യപ്പെടുത്തണം.           |                            |

ഞാൻ, ക്രുടുംബ പെൻഷൻ ലഭിക്കുന്ന വ്യക്തിയുടെ പേര്, മരണപ്പെട്ട പെൻഷണറുടെ/വ്യക്തിയുടെ പേരും

| ബന്ധവും മേൽവിലാസവും ഉൾപ്പെടെ) |                                          |
|-------------------------------|------------------------------------------|
|                               | കുടുംബ പെൻഷൻ                             |
| ലഭിചശേഷം ഞ തീയതി വരെ വിവാഹം   | ്രചയ്തു/ചെയ്തിട്ടില്ല)                   |
| പുനർ വിവാഹം                   | എന്ന് ബോധിപ്പിക്കുന്നു. ആ്രവശ്യമില്ലാത്ത |

ഭാഗം റദ്ദാക്കുക)

2) ഒപ്പ്/വിരലടയാളം 3) തീയതി :

1)കുടുംബ പെൻഷൻ ലഭിക്കുന്ന വൃക്തിയുടെ പേര്

മുകളിൽ കൊടുത്ത പ്രസ്താവന എൻറെ അറിവിലും അന്വേഷണത്തിലും ശരിയാണെന്ന് സാക്ഷ്യപ്പെടുത്തുന്നു.

2) തീയതി :

1)ഗസറ്റഡ് ഉദ്യോഗസ്ഥന്റെ പേര്, ഒപ്പ്

## Procedure for Generating Jeevan Pramaan / Digital Life Certificate (ver1.0)

#### 1. What is Jeevan Pramaan (JP):

There are more than one crore pensioners in the country including pensioners from Central Government and Defense personnel. These pensioners get their due pension through Pension Disbursing Authorities (PDAs) such as the banks, the post offices etc. Pensioners are required to furnish a "Life Certificate" to these PDAs in November every year either by presenting themselves personally or by delivering a life certificate in the prescribed format. The requirement to produce this certificate causes huge hardships particularly to the aged and or / infirm pensioners.

Launched by Hon. PM Shri. Narendra Modi ji, on 10th Nov 2014, Digital Life Certificate for Pensioners Scheme of the Government of India, known as the Jeevan Pramaan

(JP) seeks to address this very problem by digitizing the whole process of securing the life certificate. It enables the pensioner to generate a digital life certificate using a software application and secure Aadhaar based Biometric Authentication System. The **Digital Life Certificate (DLC)** so generated is stored online & can be accessed by the pensioner & the Pension Disbursing Agency as and when required by them.

#### 2. Components of the J P/ Digital Life Certificate

There are three basic components of the Jeevan Pramaan /Digital Life Certificate:

#### A. The Pension Sanctioning Authority (PSAs)

It is the authority which approves and sanctions the pension of an individual. The Pension is to be delivered in the Pension Account specified in the Pension Payment Order (PPO).

## B. The Pension Disbursing Agency (PDAs)

The Pension Disbursing Agencies process the DLC of the pensioners. The PDAs can register on the Jeevan Pramaan Portal to access the Life Certificates on-line. This account sign up facility has been created for the PDAs (Banks, Post Office etc), to process pension orders. The Agencies can securely login to view/ download a PDF copy of DLC of Pensioner for processing.

## C. The Pensioners:

The JP uses the Aadhaar platform for biometric authentication of the pensioner. For the DLC generation the pensioners needs to have Internet Connectivity, a biometric device (list of supported devices is given on the JP portal) and JP Windows/Android Client Application Software for PC/Mobile/tablet which can be downloaded from the Jeevan Pramaan portal: https://jeevanpramaan.gov.in/

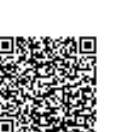

### 3. Pre-Requisites for Digital Life Certificate Generation

- i) The pensioner must have a Aadhaar number
- ii) The pensioner must have an existing mobile number
- iii) Registration of the Aadhaar number with Pension Disbursing Agency ( bank Post Office etc) should have been done already
- iv) Biometric device (list of supported devices is given on the JP portal)
- v) PC with Windows 7.0 & above Android Mobile/Tablet 4.0 & above
- vi) Internet Connectivity

# 4. <u>Generation of Digital Life Certificate – Where & How</u>

The Pensioners can either Generate DLC themselves or Let Others do it for them. The Pensioner can register and get a JP/DLC done at the below places:

- Pensioner can download the JP application (Generate DLC themselves) from the JP Portal https://jeevanpramaan.gov.in/app/download & install client application on android based smart Phone/tablet or Windows PC/Laptop for DLC generation.
- ii) Pensioner can visit any nearest Centre (having facilities for digital services) like the Citizen Service Centre (CSC), the Government Office /Banks designated for generating the DLCs and get themselves registered online using their services. Pensioner might have to pay nominally for this). The All India List of such CSCs (name & address) in various States across India is posted on JP portal at: https://jeevanpramaan.gov.in/locater

# 5. The Two Step process with Client Application for the Online DLC:

<u>The Pensioner can download the Jeevan Pramaan Windows & Android client software</u> <u>from the portal.</u> The client software will take care of registration for the life certificate, for authentication it will use the Aadhaar Biometric Authentication platform.

To download the application, the pensioner has to provide their e-mail in the online form available at <a href="https://jeevanpramaan.gov.in/app/download">https://jeevanpramaan.gov.in/app/download</a> This link will be made available after submitting the e-mail address. The pensioner or the operator needs download the client application as per their requirement.

<u>Generation of DLC using the Client Application Software (the registration and generation</u> <u>of Jeevan Pramaan) gets done in two basic steps</u>:

# 5.1 Operator Authentication / Device Registration

It is required to authenticate /register the biometric device (this <u>one time only for a</u> particular biometric device whether <u>it's the agencies doing the DLC generation or it is</u>

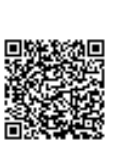

being done by the pensioners herself/himself). The operator / pensioner provide **Aadhaar Number and a Mobile number** and receive an OTP which is provided in the online application form/ software module for registration.

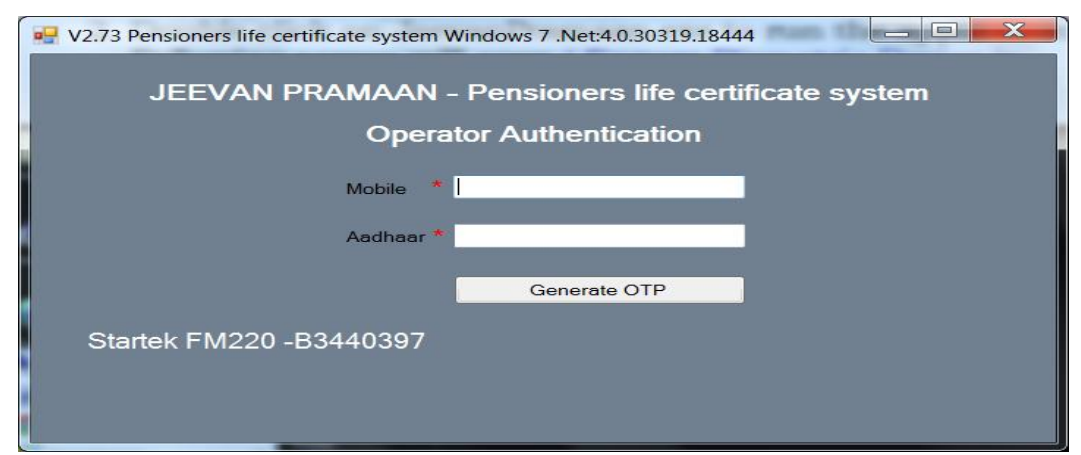

On entering correct OTP, below screen shall be presented. Provide Name & Email ID and click 'Scan Finger'. Scan finger-print on finger-print scanner or scan Iris (Eye) on Iris Scanner connected to PC/mobile/tab.

| JEEVAN PRAMAAN - Pensioners | s life certificate system |             |
|-----------------------------|---------------------------|-------------|
|                             | Operator Name<br>Email    |             |
| ø                           |                           | Scan Finger |

once the finger-print/Iris is authenticated, the system displays 'Device Registration successful' message on the screen as shown in the screen below. Click on OK.

| Operator Aut |            |                                |
|--------------|------------|--------------------------------|
| States Bar   | Operator r | Device Registration Successful |
| S.S.MANY     | Email      | Device Registration Successful |
|              |            |                                |
|              |            |                                |
|              |            |                                |
|              |            | Authenticating                 |

On clicking OK, Pensioner Authentication Screen appears. Pensioner now has to move to the Next step 2 -For Pensioner Authentication.

#### 5.2 <u>Authentication and Certificate Generation</u>

The pensioner data **Aadhaar Number and Mobile number** is to be entered in the online application form after which the pensioner receives an OTP.

| 🖳 JEEVAN PRAMAAN - Pensio | ners life certificate system |           |
|---------------------------|------------------------------|-----------|
| JEEVAN PRA                | MAAN - Pensioners life ce    | rtificate |
|                           | Pensioner Authentication     |           |
|                           | Mobile                       |           |
|                           | Aadhaar                      |           |
|                           | Generate OTP                 |           |
|                           |                              |           |
|                           |                              |           |

The pensioner has to enter the OTP and click OK (See Screen shot below)

| V2.73 Pensioners life certificate system Windows 7 .Net:4.0.30319.18444                      |
|----------------------------------------------------------------------------------------------|
| Pensioner Authentication                                                                     |
| Enter Otp<br>Enter Otp for Mobile :9810561191<br>OK Resend Cancel<br>Startek FM220 -B3440397 |
|                                                                                              |

<u>If correct OTP is entered, following screen is presented</u>. On next screen given below, enter mandatory information like Pensioner Name, PPO Number, Type of pension, name of Sanctioning Authority, Disbursing Agency, email and Bank Account number etc. Select Remarried options, Re-Employed Options.

| V2.6 JEEVAN PRAMAAN - Pensioners | ife certificate system                                                                                                    | 23 |
|----------------------------------|----------------------------------------------------------------------------------------------------|----|
|                                  | Name of Pensioner PPO Number  Type of Pension  Sanctioning Authority  Disbursing Agency  Agency  Account Number(Pension)  Email  Is Re Employed?  Yes  No  Is Re Married?  Yes  No | •  |
|                                  | I have no objection in displaying details related to my pension account on the website       Scan Finger                                                                           |    |
| GÐ 44                            |                                                                                                    |    |

Check small grey box as shown below. Then click 'Scan Finger' button & this will start the finger/Iris scanning process.

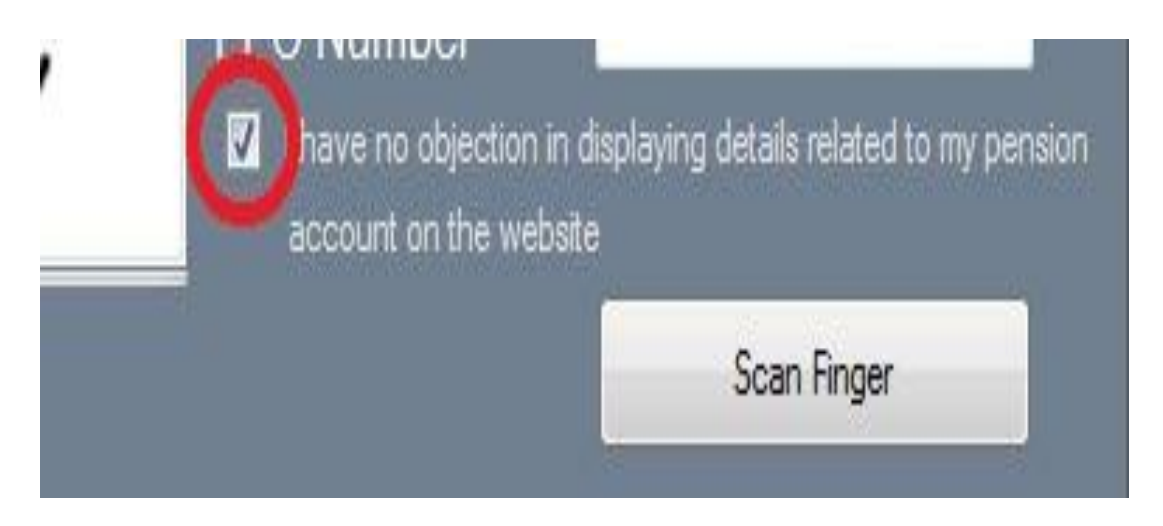

Once the Finger Print/Iris Authentication is successful, <u>the life certificate of the</u> <u>pensioner is displayed as shown below</u> and an SMS acknowledgement is sent to the pensioner's mobile number. This sms has Jeevan Pramaan Certificate ID. The generated certificates or DLCs are stored in the Life Certificate Repository and is available anytime & anywhere for use by pensioner & Pension Disbursing Agency.

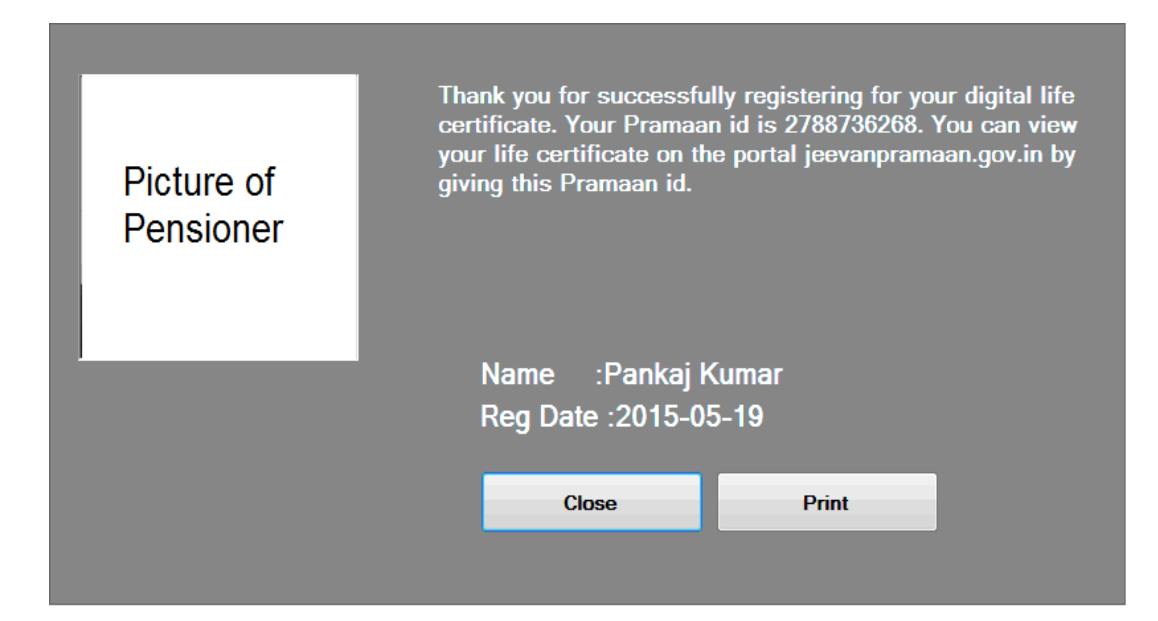

### 6. <u>Electronic Delivery of DLC</u>

Once the certificate is generated, the Pramaan ID is sent in a sms to the pensioner for further use (print). The Digital Life Certificate or the Jeevan Pramaan can also be electronically delivered to the Pension Disbursing Agencies. The PDAs can access and view the Life Certificate on the Jeevan Pramaan website and also download the same The PDAs can get in touch with Jeevan Pramaan team, to enable the e-delivery facility as well as for login access.

#### 7. <u>Pensioner Access to the JP/DLC</u>

The Pensioner can have the DLC available not only at the time of DLC generation but the can also download a PDF copy of the generated digital certificate from Jeevan Pramaan website(https://jeevanpramaan.gov.in/) by using the generated Jeevan Pramaan ID or Aadhaar number.

The Jeevan Pramaan /Digital Life Certificate application is simple and easy to implement and leaves out the difficulties which the pensioners face in production of life certificates every year. It also reduces the chances of wrongful disbursal of pension.

#### Quick Reference:

Website address: https://jeevanpramaan.gov.in/ Contact JP Team at: jeevanpramaan@gov.in Help Desk Service (Call Centre) Phone: (91)-0120-3076200 Version: Procedure for Generating Jeevan Pramaan/Digital Life Certificate ver.1.0

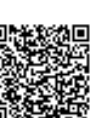